# Beispiel für eine Stick-Konfiguration: PIX/ASA und VPN-Client für Public Internet VPN

# Inhalt

Einführung Voraussetzungen Anforderungen Verwendete Komponenten Zugehörige Produkte Konventionen Hintergrundinformationen Hairpinning oder U-Turn Konfigurationen Netzwerkdiagramm **CLI-Konfiguration von PIX/ASA** Konfigurieren von ASA/PIX mit ASDM **VPN-Client-Konfiguration** Überprüfen **VPN-Client-Verifizierung** Fehlerbehebung Zugehörige Informationen

# **Einführung**

In diesem Dokument wird beschrieben, wie Sie eine ASA Security Appliance 7.2 oder höher einrichten, um IPsec auf einem Stick auszuführen. Diese Konfiguration gilt für einen bestimmten Fall, in dem ASA kein Split-Tunneling zulässt und Benutzer eine direkte Verbindung mit der ASA herstellen, bevor sie das Internet nutzen dürfen.

Hinweis: In PIX/ASA Version 7.2 und höher<u>ermöglicht</u> das <u>Intra-Interface-Schlüsselwort den</u> gesamten Datenverkehr, dieselbe Schnittstelle einzugeben und zu verlassen, und nicht nur den <u>IPsec-Datenverkehr</u>.

Weitere Informationen zum Abschluss einer ähnlichen Konfiguration auf einem Router an einem zentralen Standort finden Sie unter <u>Router und VPN-Client für das öffentliche Internet in einem Stick-Konfigurationsbeispiel</u>.

Unter Konfigurationsbeispiel für PIX/ASA 7.x Enhanced Spoke-to-Client VPN mit TACACS+-Authentifizierung erfahren Sie mehr über das Szenario, in dem der Hub PIX den Datenverkehr vom VPN-Client an den Spoke-PIX umleitet.

Hinweis: Um eine Überschneidung von IP-Adressen im Netzwerk zu vermeiden, weisen Sie dem

VPN-Client einen völlig anderen Pool von IP-Adressen zu (z. B. 10.x.x.x, 172.16.x.x und 192.168.x.x). Dieses IP-Adressierungsschema ist hilfreich bei der Fehlerbehebung in Ihrem Netzwerk.

### Voraussetzungen

### **Anforderungen**

Stellen Sie sicher, dass Sie diese Anforderungen erfüllen, bevor Sie versuchen, diese Konfiguration durchzuführen:

- Die Hub-PIX/ASA Security Appliance muss Version 7.2 oder höher ausführen
- Cisco VPN Client Version 5.x

### Verwendete Komponenten

Die Informationen in diesem Dokument basieren auf der PIX- oder ASA Security Appliance Version 8.0.2 und dem Cisco VPN Client Version 5.0.

Die Informationen in diesem Dokument wurden von den Geräten in einer bestimmten Laborumgebung erstellt. Alle in diesem Dokument verwendeten Geräte haben mit einer leeren (Standard-)Konfiguration begonnen. Wenn Ihr Netzwerk in Betrieb ist, stellen Sie sicher, dass Sie die potenziellen Auswirkungen eines Befehls verstehen.

#### Zugehörige Produkte

Diese Konfiguration kann auch mit der Cisco PIX Security Appliance Version 7.2 oder höher verwendet werden.

#### **Konventionen**

Weitere Informationen zu Dokumentkonventionen finden Sie in den <u>Cisco Technical Tips</u> <u>Conventions</u> (Technische Tipps zu Konventionen von Cisco).

### Hintergrundinformationen

#### Hairpinning oder U-Turn

Diese Funktion ist nützlich für VPN-Datenverkehr, der in eine Schnittstelle eintritt, aber dann über diese Schnittstelle weitergeleitet wird. Wenn Sie beispielsweise über ein Hub-and-Spoke-VPN-Netzwerk verfügen, in dem die Sicherheits-Appliance der Hub ist und die Remote-VPN-Netzwerke Spokes bilden, muss der Datenverkehr zur Sicherheits-Appliance und dann wieder zum anderen Spoke übertragen werden.

Verwenden Sie den Befehl für den gleichen Sicherheitsdatenverkehr, damit der Datenverkehr dieselbe Schnittstelle betritt und verlässt.

**Hinweis:** Hairpinning oder U-Turn ist auch für die Kommunikation zwischen VPN-Client und VPN-Client geeignet.

# **Konfigurationen**

In diesem Abschnitt erhalten Sie Informationen zum Konfigurieren der in diesem Dokument beschriebenen Funktionen.

**Hinweis:** Verwenden Sie das <u>Command Lookup Tool</u> (nur <u>registrierte</u> Kunden), um weitere Informationen zu den in diesem Abschnitt verwendeten Befehlen zu erhalten.

#### **Netzwerkdiagramm**

In diesem Dokument wird die folgende Netzwerkeinrichtung verwendet:

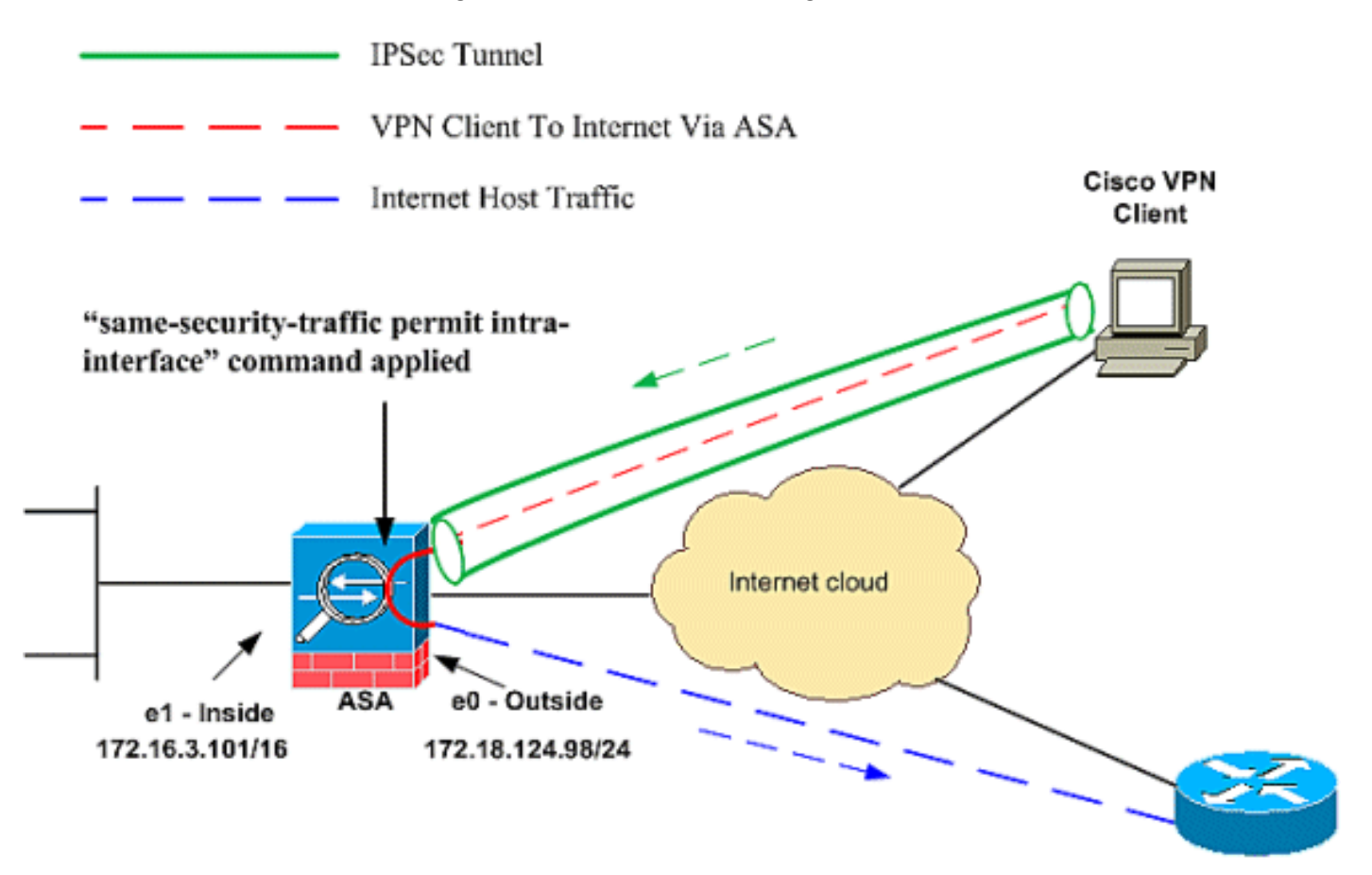

Public Internet

### **CLI-Konfiguration von PIX/ASA**

• <u>PIX/ASA</u>

Konfiguration auf PIX/ASA ausführen
PIX Version 8.0(2)
names
!

```
interface Ethernet0
nameif outside
security-level 0
ip address 172.18.124.98 255.255.255.0
!
interface Ethernet1
nameif inside
security-level 100
ip address 172.16.3.101 255.255.255.0
!
interface Ethernet2
shutdown
no nameif
no security-level
no ip address
1
interface Ethernet3
shutdown
no nameif
no security-level
no ip address
1
interface Ethernet4
shutdown
no nameif
no security-level
no ip address
!
interface Ethernet5
shutdown
no nameif
no security-level
no ip address
1
enable password 8Ry2YjIyt7RRXU24 encrypted
passwd 2KFQnbNIdI.2KYOU encrypted
hostname pixfirewall
ftp mode passive
!--- Command that permits IPsec traffic to enter and
exit the same interface. same-security-traffic permit
intra-interface
access-list 100 extended permit icmp any any echo-reply
pager lines 24
logging enable
logging buffered debugging
mtu outside 1500
mtu inside 1500
ip local pool vpnpool
  192.168.10.1-192.168.10.254 mask 255.255.255.0
no failover
monitor-interface outside
monitor-interface inside
icmp permit any outside
no asdm history enable
arp timeout 14400
nat-control !--- The address pool for the VPN Clients. !-
-- The global address for Internet access used by VPN
Clients. !--- Note: Uses an RFC 1918 range for lab
setup. !--- Apply an address from your public range
provided by your ISP.
global (outside) 1 172.18.124.166
```

--- The NAT statement to define what to encrypt (the addresses from the vpn-pool). nat (outside) 1 192.168.10.0 255.255.255.0 nat (inside) 1 0.0.0.0 0.0.0.0 static (inside,outside) 172.16.3.102 172.16.3.102 netmask 255.255.255.255 access-group 100 in interface outside route outside 0.0.0.0 0.0.0.0 172.18.124.98 1 timeout xlate 3:00:00 timeout conn 1:00:00 half-closed 0:10:00 udp 0:02:00 icmp 0:00:02 timeout sunrpc 0:10:00 h323 0:05:00 h225 1:00:00 mgcp 0:05:00 timeout mgcp-pat 0:05:00 sip 0:30:00 sip\_media 0:02:00 timeout uauth 0:05:00 absolute !--- The configuration of group-policy for VPN Clients. group-policy clientgroup internal group-policy clientgroup attributes vpn-idle-timeout 20 !--- Forces VPN Clients over the tunnel for Internet access. split-tunnel-policy tunnelall no snmp-server location no snmp-server contact snmp-server enable traps snmp !--- Configuration of IPsec Phase 2. crypto ipsec transform-set myset esp-3des esp-sha-hmac !--- Crypto map configuration for VPN Clients that connect to this PIX. crypto dynamic-map rtpdynmap 20 set transform-set myset !--- Binds the dynamic map to the crypto map process. crypto map mymap 20 ipsec-isakmp dynamic rtpdynmap !--- Crypto map applied to the outside interface. crypto map mymap interface outside !--- Enable ISAKMP on the outside interface. isakmp identity address isakmp enable outside !--- Configuration of ISAKMP policy. isakmp policy 10 authentication pre-share isakmp policy 10 encryption 3des isakmp policy 10 hash sha isakmp policy 10 group 2 isakmp policy 10 lifetime 86400 isakmp policy 65535 authentication pre-share isakmp policy 65535 encryption 3des isakmp policy 65535 hash sha isakmp policy 65535 group 2 isakmp policy 65535 lifetime 86400 telnet timeout 5 ssh timeout 5 console timeout 0 !--- Configuration of tunnel-group with group

```
information for VPN Clients. tunnel-group rtptacvpn type
ipsec-ra
!--- Configuration of group parameters for the VPN
Clients. tunnel-group rtptacvpn general-attributes
address-pool vpnpool
!--- Disable user authentication. authentication-server-
group none
!--- Bind group-policy parameters to the tunnel-group
for VPN Clients. default-group-policy clientgroup
tunnel-group rtptacvpn ipsec-attributes
pre-shared-key *
class-map inspection_default
match default-inspection-traffic
!
1
policy-map global_policy
class inspection_default
inspect dns maximum-length 512
inspect ftp
inspect h323 h225
inspect h323 ras
inspect netbios
inspect rsh
inspect rtsp
inspect skinny
inspect esmtp
 inspect sqlnet
inspect sunrpc
inspect tftp
inspect sip
inspect xdmcp
!
service-policy global_policy global
Cryptochecksum: 1a1ad58226e700404e1053159f0c5fb0
: end
```

### Konfigurieren von ASA/PIX mit ASDM

Gehen Sie wie folgt vor, um die Cisco ASA als Remote-VPN-Server mit ASDM zu konfigurieren:

1. Wählen Sie im Hauptfenster **Wizards > IPsec VPN Wizard** aus.

| 🚰 Cisco ASDM 6.0 fe    | or PIX - 172.16.3.101                       |                            |        |                    |  |
|------------------------|---------------------------------------------|----------------------------|--------|--------------------|--|
| <u>File View T</u> ods | Wizards <u>W</u> indow <u>H</u> el          | P                          |        |                    |  |
| Home 🖧 Cor             | Startup Wizard                              |                            |        | Back 🕜 Forward 🤌   |  |
| Device List            | IPsec VPN Wizard                            |                            |        |                    |  |
| Add Delete             | High Availability and<br>Packet Capture Wiz | l Scalability Wizar<br>ard | d      | Firewall Dashboard |  |
| 172.16.3.101           |                                             | General License            | e]     | 1                  |  |
|                        |                                             | Host Name                  |        | Device Linking:    |  |
|                        |                                             | ASDM Version:              |        | Device Type:       |  |
|                        |                                             | Firewall Mode:             |        | Context Mode:      |  |
|                        |                                             | Total Flash                |        | Total Memory:      |  |
|                        |                                             | PN Tunnels                 |        |                    |  |
|                        |                                             | IKE:                       | IPsec: |                    |  |

2. Wählen Sie den Tunneltyp **Remote Access** VPN aus, und stellen Sie sicher, dass die VPN-Tunnel-Schnittstelle wie gewünscht eingestellt

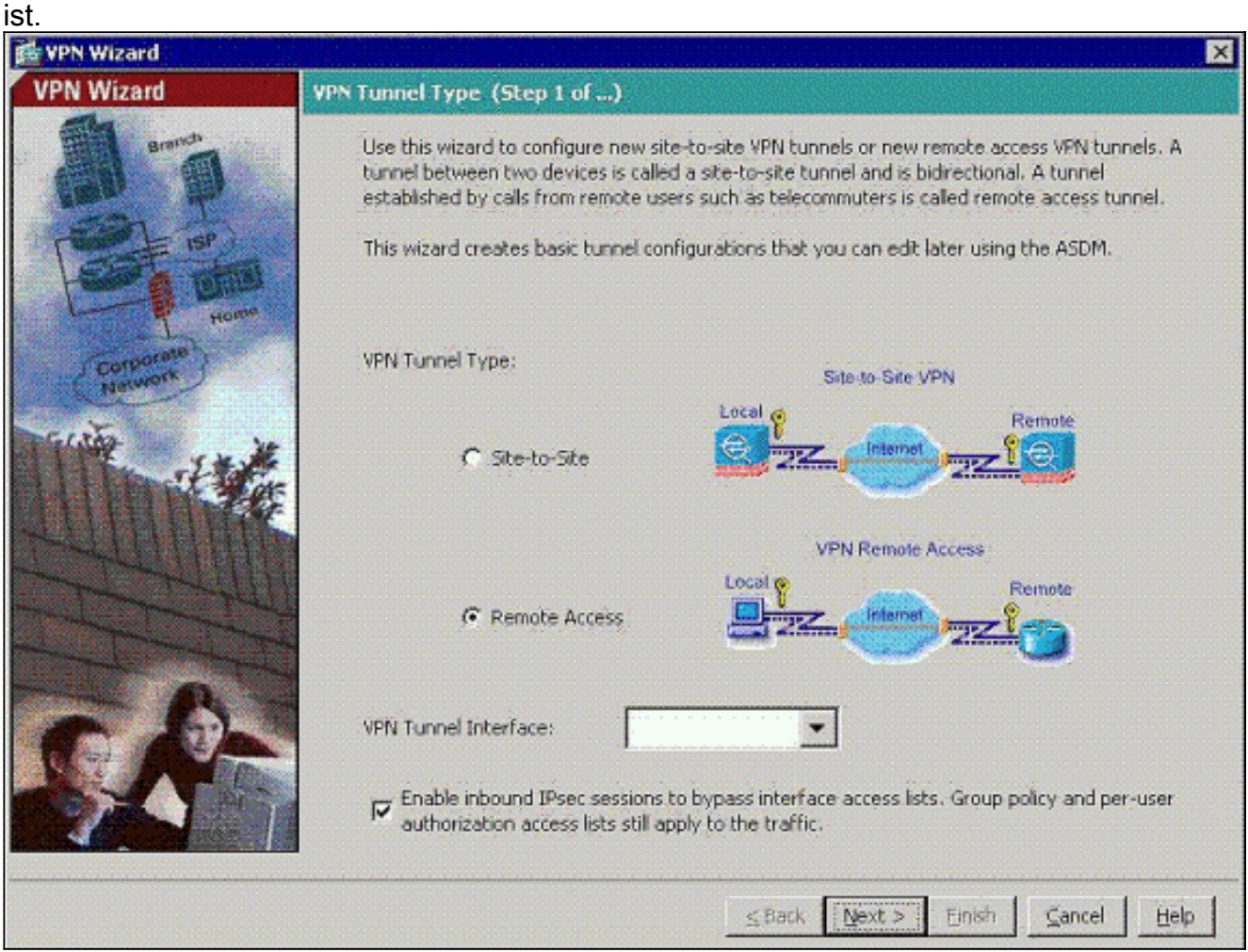

3. Der einzige verfügbare VPN-Client-Typ ist bereits ausgewählt. Klicken Sie auf

#### Weiter.

| 👬 VPN Wizard | ×                                                                                                    |
|--------------|----------------------------------------------------------------------------------------------------|
| VPN Wizard   | Remote Access Client (Step 2 of)                                                                                                    |
| erandi       | Remote access users of various types can open VPN tunnels to this PIX. Select the type of<br>VPN client for this tunnel.                |
|              | VPN Client Type:                                                                                                    |
| (arroptate)  | <ul> <li>Cisco VPN Client, Release 3.x or higher;</li> </ul>                                                                            |
| Network      | or other Easy VPN Remote product                                                                                                    |
| THE IN       | C Microsoft Windows client using L2TP over IPsec                                                                                        |
|              | Specify the PPP authentication protocol. If a protocol is not<br>specified on the remote client, do not specify it.                     |
|              | E PAP F CHAP MS-CHAP-VI E MS-CHAP-VZ EAP-PROXY                                                                                          |
|              | Specify if the client will send tunnel group name as - username@tunnelgroup.                                                            |
| A            | Client will send tunnel group name as username@tunnelgroup.                                                                             |
|              | If pre-shared authentication is used with this option then DefaultRAGroup's<br>pre-shared key and ppp authentication are also modified. |
|              | ≤Back Next > Einish ⊆ancel Help                                                                                                    |

4. Geben Sie einen Namen für den Tunnelgruppennamen ein. Geben Sie die zu verwendenden Authentifizierungsinformationen an. Vorinstallierter Schlüssel wird in diesem Beispiel ausgewählt.

| 💏 VPN Wizard                                                                           | X                                                                                                    |
|----------------------------------------------------------------------------------------|----------------------------------------------------------------------------------------------------|
| VPN Wizard                                                                             | VPN Client Authentication Method and Tunnel Group Name (Step 3 of)                                                                                                    |
| Branch<br>Branch<br>ISP<br>ISP<br>ISP<br>ISP<br>ISP<br>ISP<br>ISP<br>ISP<br>ISP<br>ISP | The PIX allows you to group remote access tunnel users based on common connection parameters<br>and client attributes configured in the subsequent screens. Configure authentication method and<br>tunnel group for this remote connection. Use the same tunnel group name for the device and the<br>remote client.<br>Authentication Method<br>Pre-shared key<br>Pre-Shared Key: cisco123<br>Certificate |
|                                                                                        | Certificate Signing Algorithm: rsa-sig<br>Certificate Name:                                                                                                    |
|                                                                                        | Tunnel Group<br>Tunnel Group Name: htptacvpn                                                                                                    |
|                                                                                        | <u>≤Back N</u> ext> Einish <u>C</u> ancel <u>H</u> elp                                                                                                    |

**Hinweis:** Es gibt keine Möglichkeit, den Pre-Shared Key auf dem ASDM auszublenden/zu verschlüsseln. Der Grund hierfür ist, dass das ASDM nur von Personen verwendet werden darf, die die ASA konfigurieren, oder von Personen, die den Kunden bei dieser Konfiguration unterstützen.

5. Wählen Sie aus, ob Remote-Benutzer in der lokalen Benutzerdatenbank oder in einer externen AAA-Servergruppe authentifiziert werden sollen. Hinweis: Sie fügen der lokalen Benutzerdatenbank in Schritt 6 Benutzer hinzu. Hinweis: Informationen zur Konfiguration einer externen AAA-Servergruppe über ASDM finden Sie unter <u>PIX/ASA 7.x Authentication</u> and Authorization Server Groups für VPN-Benutzer unter <u>ASDM Configuration Example</u> (Beispiel für die ASDM-Konfiguration).

| 🙀 VPN Wizard                                                                                                    | ×                                                                                                    |
|----------------------------------------------------------------------------------------------------|----------------------------------------------------------------------------------------------------|
| VPN Wizard                                                                                                    | Client Authentication (Step 4 of)                                                                                                    |
| arman<br>arman<br>arman | To authenticate remote users using local device user database, select the first option below.<br>You can create user accounts in the next step.<br>To use external AAA servers instead, select the second option. You can select an existing AAA<br>server group or create a new one using the New button below.<br>To manage all other AAA settings, go to Configuration > Device Management > Users/AAA in<br>the main ASDM window. |
| Network                                                                                                    | Authenticate using the local user database                                                                                                    |
| THE SEA                                                                                                    | C Authenticate using an AAA server group                                                                                                    |
|                                                                                                    | AAA Server Group Name:                                                                                                    |
|                                                                                                    | <u>≤Back Next&gt; Einish Çancel Help</u>                                                                                                    |

6. Fügen Sie bei Bedarf Benutzer zur lokalen Datenbank hinzu. Hinweis: Entfernen Sie aktuelle Benutzer nicht aus diesem Fenster. Wählen Sie im ASDM-Hauptfenster die Optionen Konfiguration > Geräteverwaltung > Verwaltung > Benutzerkonten aus, um vorhandene Datenbankeinträge zu bearbeiten oder aus der Datenbank zu entfernen.

| 🚰 VPN Wizard         |                                                                                                    | ×                                                                                                    |  |  |
|----------------------|----------------------------------------------------------------------------------------------------|----------------------------------------------------------------------------------------------------|--|--|
| VPN Wizard           | User Accounts (Step 5 of 11)                                                                                      |                                                                                                    |  |  |
|                      | Add new users into the user authenti<br>or to remove them from the database<br>Users/AAA > User Accounts in the m | cation database. To edit existing entries in the database<br>e, go to Configuration > Device Management ><br>ain ASDM window. |  |  |
| Home                 | User to Be Added                                                                                                  |                                                                                                    |  |  |
| Corporate<br>Network | Username:                                                                                                    | stick                                                                                                    |  |  |
|                      | Password (optional):                                                                                              | Delete                                                                                                    |  |  |
|                      | Confirm Password (optional):                                                                                      |                                                                                                    |  |  |
|                      |                                                                                                    | ≤Back Next > Enish Cancel Help                                                                                                |  |  |

7. Definieren Sie einen Pool lokaler Adressen, der Remote-VPN-Clients bei der Verbindung dynamisch zugewiesen wird.

| 📸 VPN Wizard                          |                                                   | ×                                                       |
|---------------------------------------|---------------------------------------------------|---------------------------------------------------------|
| VPN Wizard                            | Address Pool (Step 6 of 11)                       |                                                         |
|                                       | Enter a pool of local addresses to be us clients. | ed for assigning dynamic IP addresses to remote VPN     |
| Colporate<br>Network                  | Tunnel Group Name :                               | rtptacvpn                                               |
| The said                              | Pool Name:                                        | vpnpool                                                 |
| A A A A A A A A A A A A A A A A A A A | -Pool Settings                                    |                                                         |
|                                       | Range Start Address:                              | 192.168.10.1                                            |
|                                       | Range End Address:                                | 192,168,10,254                                          |
|                                       | Subnet Mask:                                      | 255.255.255.0                                           |
|                                       |                                                   |                                                         |
|                                       |                                                   | <u>≤Back N</u> ext > Einish, <u>Cancel</u> <u>H</u> elp |

8. *Optional:* Geben Sie die DNS- und WINS-Serverinformationen und einen Standard-Domänennamen an, der an Remote-VPN-Clients übertragen werden soll.

| 📸 VPN Wizard                         | ×                                                                                                    |  |  |  |
|--------------------------------------|----------------------------------------------------------------------------------------------------|--|--|--|
| VPN Wizard                           | Attributes Pushed to Client (Optional) (Step 7 of 11)                                                                                                    |  |  |  |
| Brandh<br>Brandh<br>Brandh<br>Brandh | Attributes you configure below are pushed to the VPN client when the client connects to the PIX. If you do not want an attribute pushed to the client, leave the corresponding field blank. |  |  |  |
| Corporate )                          | Tunnel Group: rtptacvpn                                                                                                    |  |  |  |
| Notwork                              | Primary DNS Server:                                                                                                    |  |  |  |
|                                      | Secondary DNS Server:                                                                                                    |  |  |  |
|                                      | Primary WINS Server:                                                                                                    |  |  |  |
|                                      | Secondary WINS Server:                                                                                                    |  |  |  |
| S.P.                                 | Default Domain Name:                                                                                                    |  |  |  |
|                                      | <u>≤ Back</u> <u>N</u> ext > Enish <u>ancel</u> <u></u> Help                                                                                                    |  |  |  |

 Geben Sie die Parameter f
ür IKE an, auch als IKE-Phase 1 bezeichnet.Konfigurationen auf beiden Seiten des Tunnels m
üssen genau 
übereinstimmen, aber der Cisco VPN Client w
ählt automatisch die richtige Konfiguration f
ür sich aus. Auf dem Client-PC ist keine IKE-Konfiguration erforderlich.

| 🔂 VPN Wizard                                               |                                                                                                    | ×               |
|------------------------------------------------------------|----------------------------------------------------------------------------------------------------|-----------------|
| VPN Wizard                                                 | IKE Policy (Step 8 of 11)                                                                                                    | a 200<br>Printi |
| Barrison<br>Barrison<br>Barrison<br>Hearrison<br>Hearrison | Select the encryption algorithm, authentication algorithm, and Diffie-Hellman group for the<br>devices to use to negotiate an Internet Key Exchange (IKE) security association between<br>them. Configurations on both sides of the connection must match exactly. |                 |
| Corporato                                                  | Encryption: 3DES  Authentication: SHA                                                                                                    |                 |
|                                                            | DH Group:                                                                                                    |                 |
|                                                            | BackNext > ⊟nishGancelHe                                                                                                    | elp             |

10. Geben Sie die Parameter für IPSec an, auch als IKE-Phase 2 bezeichnet.Konfigurationen auf beiden Seiten des Tunnels müssen genau übereinstimmen, aber der Cisco VPN Client wählt automatisch die richtige Konfiguration für sich aus. Auf dem Client-PC ist keine IKE-Konfiguration erforderlich.

| 💏 VPN Wizard | ×                                                                                                    |  |  |  |
|--------------|----------------------------------------------------------------------------------------------------|--|--|--|
| VPN Wizard   | IPsec Encryption and Authentication (Step 9 of 11)                                                                                                   |  |  |  |
|              | Select the encryption and authentication algorithms for this IPsec VPN tunnel. Configurations<br>on both sides of the connection must match exactly. |  |  |  |
| Carbonnin (  | Encryption: SDES<br>Authentication: SHA:                                                                                                    |  |  |  |
|              |                                                                                                    |  |  |  |

11. Geben Sie an, welche internen Hosts oder Netzwerke Remote-VPN-Benutzern ausgesetzt werden können, falls vorhanden. Wenn Sie diese Liste leer lassen, können Remote-VPN-Benutzer auf das gesamte interne Netzwerk der ASA zugreifen. In diesem Fenster können Sie auch Split-Tunneling aktivieren. Split-Tunneling verschlüsselt den Datenverkehr mit den zuvor in diesem Verfahren definierten Ressourcen und bietet im Allgemeinen unverschlüsselten Zugriff auf das Internet, indem dieser Datenverkehr nicht getunnelt wird. Wenn Split-Tunneling *nicht* aktiviert ist, wird der gesamte Datenverkehr von Remote-VPN-Benutzern an die ASA getunnelt. Je nach Konfiguration kann dies zu einer sehr hohen Bandbreite und einem hohen Prozessor führen.

| I'W WIZalu | Address Translation Exemption and Split Tur                                                                                                    | ineling (Optional) (Step 10 of 11)                                                                                                    |
|------------|----------------------------------------------------------------------------------------------------|----------------------------------------------------------------------------------------------------|
|            | Network Address Translation (NAT) is used to hid<br>make exceptions to NAT to expose the entire or p<br>users protected by VPN.<br>To expose the entire network behind the most se<br>leave the selection list blank. | e the internal network from outside users. You can<br>art of the internal network to authenticated remote<br>cure interface to remote VPN users without NAT, |
| Corporate  |                                                                                                    | Selected Hosts/Networks:                                                                                                    |
| THE THE    | Host/Network                                                                                                    | any                                                                                                    |
|            | Interface: inside                                                                                                    | Add                                                                                                    |
| A A A      | Address: any                                                                                                    | Delete                                                                                                    |
| S.S-       | Enable split tunneling to let remote users hav<br>defined above, and unencrypted access to the                                                                                                    | e simultaneous encrypted access to the resources<br>re internet.                                                                                             |

12. In diesem Fenster wird eine Zusammenfassung der von Ihnen ergriffenen Maßnahmen angezeigt. Klicken Sie auf **Fertig stellen**, wenn Sie mit Ihrer Konfiguration zufrieden sind.

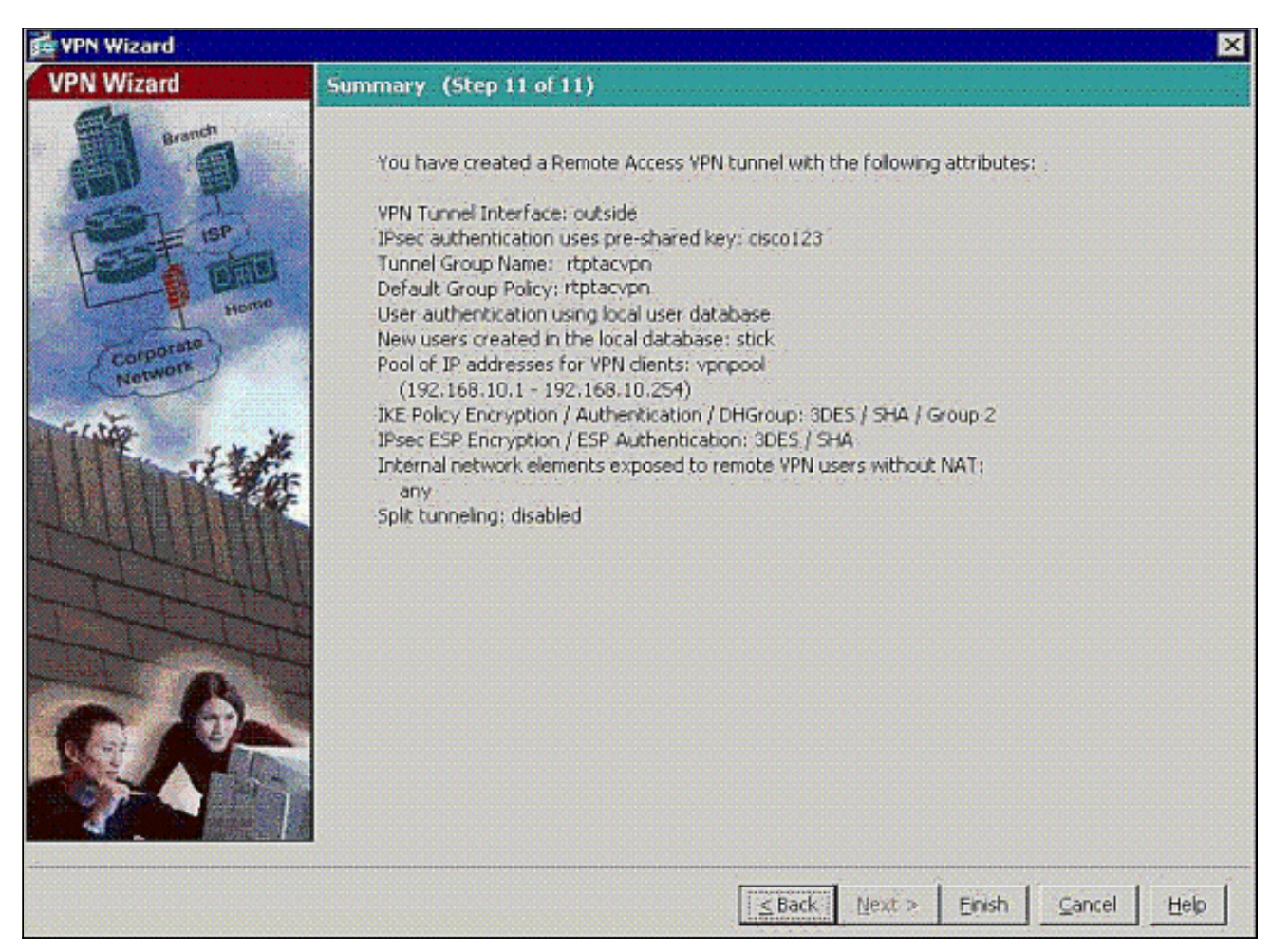

13. Konfigurieren Sie den Befehl **same** Sicherheit-**Verkehr**, um den Datenverkehr zwischen zwei oder mehr Hosts zu aktivieren, die mit derselben Schnittstelle verbunden sind, wenn Sie auf das Kontrollkästchen wie gezeigt klicken:

| File Yiew Tools Wizards Wind                                                                          | dow Help                                                                              | Look For                               | 1                              |                                       | Find                            |                                        | diada. |
|----------------------------------------------------------------------------------------------------|---------------------------------------------------------------------------------------|----------------------------------------|--------------------------------|---------------------------------------|---------------------------------|----------------------------------------|--------|
| home 🖧 Configuration                                                                                  | Monitoring Save 🐼 Ref                                                                 | resh 🔇 Back                            | Forwe                          | rd ? H                                | lelp                            |                                        | cisco  |
| Device Setup 급 무 ×                                                                                    | Configuration > Device !                                                              | Setup > Interfa                        | ces                            |                                       |                                 | 11111                                  | C      |
| Startup Wizard                                                                                        | Interface                                                                             | Name                                   | Enabled                        | Security<br>Level                     | IP Address                      | SI                                     | Add 👻  |
| Provide March Decoursed                                                                               | Ethernet0                                                                             | outside                                | Yes                            | - 0                                   | 172.18.124.98                   | 255.2                                  | Can    |
| Custom Time                                                                                           | Ethernet1                                                                             | inside                                 | Yes                            | 100                                   | 172.16.3.101                    | 255,2                                  | Eat    |
| e O System Time                                                                                       | Ethernet2                                                                             |                                        | No                             |                                       |                                 |                                        | maria  |
|                                                                                                    | Ethernet3                                                                             |                                        | No                             |                                       |                                 |                                        | rania  |
|                                                                                                    | Ethernet4                                                                             |                                        | No                             |                                       |                                 |                                        |        |
|                                                                                                    | Ethernet5                                                                             |                                        | No                             |                                       | E.E.                            |                                        |        |
|                                                                                                    |                                                                                       |                                        |                                |                                       |                                 |                                        |        |
| A Device Setup                                                                                        |                                                                                       |                                        |                                |                                       |                                 |                                        |        |
| A Device Setup                                                                                        |                                                                                       |                                        |                                |                                       | ****                            | 1.1.1.1.1.1.1.1.1.1.1.1.1.1.1.1.1.1.1. |        |
| Device Setup<br>Errewal<br>Remote Access VPN                                                          |                                                                                       |                                        |                                |                                       |                                 | ×                                      |        |
| Evice Setup<br>Frewal<br>Remote Access VPN                                                            |                                                                                       | two or more interf                     | faces which a                  | are configure                         | ed with same secu               | rity levels                            |        |
| Device Setup<br>Firewal<br>Remote Access VPN<br>Ste-to-Site VPN<br>Device Management                  | I Enable traffic between I Enable traffic between I I I I I I I I I I I I I I I I I I | two or more inter                      | faces which a                  | are configure                         | ed with same secur<br>interface | rity levels :                          |        |
| Device Setup     Eirewal     Eirewal     Eemote Access VPN     Site-to-Site VPN     Device Management | Enable traffic between      Enable traffic between                                    | two or more inter<br>two or more hosts | faces which a<br>s connected ( | are configure<br>to the same<br>Reset | ed with same secur<br>interface | ₽<br>rity levels                       |        |

14. Wählen Sie **Configuration > Firewall >NAT Rules**, und klicken Sie auf **Add Dynamic NAT Rule (Dynamische NAT-Regel hinzufügen)**, um diese dynamische Übersetzung mit ASDM zu

erstellen.

| Cisco ASDM 6.0 for PIX - 172.16.3.1            | 101                                            |                      |                      |
|------------------------------------------------|------------------------------------------------|----------------------|----------------------|
| <u>File View T</u> ools Wizards <u>W</u> indow | Help                                           | Lo                   | sk.For:              |
| Home 🔥 Configuration 🐼 Mon                     | itoring 🔚 Save 🛞 Refresh 🔇 Back 🔇              | Forward 💡 Help       |                      |
| Device List 📑 🔍 🗙                              | Configuration > Firewall > NAT Bules           |                      |                      |
| Add Delete S Connect                           | 🗣 Add 🔹 🧭 Edik 🏦 Delete 🔶 🗲                    | 🗶 🖻 🏙 - 🔍 Find 🖽 Di  | agram 🦉 Pathet Trace |
| 172.16.3.101                                   | Add Static NAT Rule                            |                      | - Filter Clear 🔯     |
|                                                | Add Dynamic NAT Rule                           | Original             | Transla              |
|                                                | 😅 Add NAT Exempt Rule                          | Destination Service  | Interface Ad         |
| 1 1                                            | Add Static Policy NAT Rule                     |                      |                      |
| 1 1                                            | Add Dynamic Policy NAT Rule                    |                      |                      |
|                                                | Insert                                         |                      |                      |
| Firewall 🗇 🗘 🗡                                 | Tinsert After                                  |                      |                      |
|                                                |                                                |                      |                      |
|                                                |                                                |                      |                      |
| AAA Rules                                      |                                                |                      |                      |
| Hiter Rules                                    |                                                |                      |                      |
|                                                |                                                |                      |                      |
| E-Cobjects                                     |                                                |                      |                      |
| E B Advanced                                   |                                                |                      |                      |
| 1                                              |                                                |                      |                      |
|                                                |                                                |                      |                      |
|                                                |                                                |                      |                      |
|                                                |                                                |                      |                      |
| Device Setup                                   |                                                |                      |                      |
| Ricewall                                       | 4                                              |                      | nenenenenenenen i    |
| Different line life                            |                                                |                      | F 🖷 🔟                |
| Remote Access VPN                              | Real Address                                   | Translated Address   |                      |
| Ste-to-Site VPN                                | Source Address                                 | 🔶 📢 NAT Type ┥ 🚥 🖬 🌺 | Destination Address  |
| Device Management                              | Enable traffic through the firewall without ad | dress translation    |                      |
|                                                |                                                |                      |                      |

15. Wählen Sie **innen** als Quellschnittstelle aus, und geben Sie die Adressen ein, die Sie NAT hinzufügen möchten. Wählen Sie als Übersetzen der Adresse auf der Schnittstelle die Option **Außen** aus, und klicken Sie auf

| ource: 0.   | 0.0.0                                        |                                     |        |
|-------------|----------------------------------------------|-------------------------------------|--------|
| nslated     |                                              |                                     |        |
| Pool ID     | l pool for dynamic translation.<br>Interface | Addresses Pool                      |        |
| 0           | (outbound)                                   | Same as original address (identity) |        |
| 0<br>1      | (inbound)<br>outside                         | Same as original address (identity) | Manage |
|             |                                              |                                     |        |
|             |                                              |                                     |        |
| unnection S | offinac                                      |                                     |        |

16. Wählen Sie außen als Quellschnittstelle aus, und geben Sie die Adressen ein, die Sie NAT

hinzufügen möchten. Wählen Sie als Übersetzen der Adresse auf der Schnittstelle die Option **Außen** aus, und klicken Sie auf

| urce: 1     | 32.168.10.0                     | -                                   |        |
|-------------|---------------------------------|-------------------------------------|--------|
| slated      | l pool for dynamic translation. |                                     |        |
| Pool ID     | Interface                       | Addresses Pool                      |        |
| 0           | (outbound)                      | Same as original address (identity) |        |
| 0 (inbound) |                                 | Same as original address (identity) |        |
| 1           | putside                         | ■ 172.18.124.166                    | Manage |
|             |                                 |                                     |        |
|             |                                 |                                     |        |

17. Die Übersetzung wird unter Übersetzungsregeln unter Konfiguration > Firewall >NAT Rules angezeigt.

| Cisco ASDM 6.0 for PIX - 172.                              | 16.3.101          |                    |                              |                  |               |                   |            |
|------------------------------------------------------------|-------------------|--------------------|------------------------------|------------------|---------------|-------------------|------------|
| le <u>V</u> iew <u>T</u> ools Wi <u>z</u> ards <u>W</u> ir | ndow <u>H</u> elp |                    |                              |                  | Loo           | k For:            |            |
| home 🖧 Configuration                                       | Monitoring        | 🔜 Save 🔇           | Refresh 🔇 Back 💮             | ) Forward 🧖 Help |               |                   |            |
| Device List ⊡ ≏ ×                                          | Configura         | tion > Firewall >  | NAT Rules                    |                  |               |                   |            |
| 🖡 Add 📋 Delete 🚿 Connect                                   | Add               | • 🕑 Edit 🔒         | Delete 🛉 💰 👗                 |                  | ind 💽 Diagram | 🔄 Packet Tra      | ce         |
| - 10.77.241.143                                            | Ethou Cont        | ninal Counce       |                              | 11               |               | Eller             | Chear I    |
| 17210-5-101                                                | Filter: Jon       | jinai source       |                              |                  |               | - Inca            | Ciedi 🖬    |
|                                                            | #                 | Туре               |                              | Original         | Envire        | Interferen I      | Iranslated |
|                                                            | (=) inside        |                    | Source                       | Desthation       | Service       | Interface         | HOOLESS    |
|                                                            | 1                 | Dynamic            | <b>B</b> , 0.0.0.0           |                  | outs          | ide               | 172.18.124 |
|                                                            | 2                 | Dynamic            | 192.168.10.0                 |                  | outsi         | de                | 172.18.124 |
| Threat Detection<br>Objects<br>Advanced                    |                   |                    |                              |                  |               |                   |            |
| Device Setup                                               |                   |                    |                              |                  |               |                   |            |
| Firewall                                                   | •                 |                    |                              |                  |               |                   |            |
| Remote Access VPN                                          |                   | 0.0.0              | .0 0.0.0.0                   | 172.18           | .124.166      | - 🐠               | ×          |
| Site-to-Site VPN                                           |                   |                    | •••••                        | Dynamic = = = =  | • 🔶 D         | estination Addres | 15         |
| Device Management                                          | T Enable          | traffic through th | e firewall without address b | anslation        |               |                   |            |
| *                                                          |                   |                    | Ap                           | ply Reset        |               |                   |            |

Anmerkung 1: Der Befehl <u>sysopt connection permit-vpn</u> muss konfiguriert werden. Der Befehl <u>show running-config sysopt</u> überprüft, ob die Konfiguration vorgenommen wurde.

Anmerkung 2: Fügen Sie diese Ausgabe für den optionalen UDP-Transport hinzu:

group-policy clientgroup attributes vpn-idle-timeout 20 ipsec-udp enable ipsec-udp-port 10000

split-tunnel-policy tunnelspecified split-tunnel-network-list value splittunnel

**Anmerkung 3:** Konfigurieren Sie diesen Befehl in der globalen Konfiguration der PIX-Appliance, damit VPN-Clients über IPsec über TCP eine Verbindung herstellen können:

isakmp ipsec-over-tcp port 10000

**Hinweis:** Weitere Informationen zu den verschiedenen Szenarien, in denen Haarpinning verwendet werden kann, <u>finden Sie im</u> Video <u>Hair Pinning auf Cisco ASA</u>.

#### **VPN-Client-Konfiguration**

Gehen Sie wie folgt vor, um den VPN-Client zu konfigurieren:

#### 1. Wählen Sie

| onnection Entries | Status Certifica | tes Lon Ontions | Help   |           |
|-------------------|------------------|-----------------|--------|-----------|
| Connect N         | ew Import        | Modily          | Delete | cisco     |
| Conr              | nection Entry /  |                 | Host   | Transport |
| Lonr              | iection Entry /  |                 | Host   | Transport |
|                   |                  |                 |        |           |
|                   |                  |                 |        |           |
|                   |                  |                 |        |           |
|                   |                  |                 |        |           |
|                   |                  |                 |        |           |

2. Geben Sie die IP-Adresse der externen PIX-Schnittstelle und den Namen der Tunnelgruppe zusammen mit dem Kennwort für die Authentifizierung

| VPN Client                                             | Create New VPN Connect  | ion Entry | ×      |  |  |
|--------------------------------------------------------|-------------------------|-----------|--------|--|--|
| Connection Entry: pix                                  |                         |           |        |  |  |
| Description: pix                                       |                         | cisco     |        |  |  |
| Host: 17                                               |                         |           |        |  |  |
| Authentication 1                                       | ransport Backup Servers | Dial-Up   |        |  |  |
| Group Authentication     G Mutual Group Authentication |                         |           |        |  |  |
| Name:                                                  | rtptacvpn               |           |        |  |  |
| Password:                                              | *****                   |           |        |  |  |
| Confirm Password                                       |                         |           |        |  |  |
| C Certificate Author<br>Name:                          | ificate Chain           |           |        |  |  |
| Erase User Passwor                                     | d                       | Save      | Cancel |  |  |

 (Optional) Klicken Sie auf der Registerkarte Transport auf Transparentes Tunneling aktivieren. (Dies ist optional und erfordert die in <u>Hinweis 2</u> erwähnte zusätzliche PIX/ASA-Konfiguration.)

| VPN Client   Create New VPN Connect                 | ion Entry | X      |
|-----------------------------------------------------|-----------|--------|
| Connection Entry: pix1                              |           |        |
| Description: pix on a stick for internet connection | 1 I       | CISCO  |
| Host: 172,18,124,98                                 |           |        |
| Authentication Transport Backup Servers             | Dial-Up   |        |
| Enable Transparent Tunneling                        |           |        |
| IPSec over UDP ( NAT / PAT )                        |           |        |
| C IPSec over TCP TCP Port 10000                     |           |        |
|                                                     |           |        |
|                                                     |           |        |
|                                                     |           |        |
| Allow Local LAN Access                              |           |        |
| Peer response timeout (seconds): 90                 |           |        |
| Erase User Password                                 | Save      | Cancel |

4. Profil speichern

# <u>Überprüfen</u>

In diesem Abschnitt überprüfen Sie, ob Ihre Konfiguration ordnungsgemäß funktioniert.

Das <u>Output Interpreter Tool</u> (nur <u>registrierte</u> Kunden) (OIT) unterstützt bestimmte **show**-Befehle. Verwenden Sie das OIT, um eine Analyse der **Ausgabe des** Befehls **show anzuzeigen**.

- <u>show crypto isakmp sa</u>: Zeigt alle aktuellen IKE-Sicherheitszuordnungen (SAs) in einem Peer an.
- <u>show crypto ipsec sa</u>: Zeigt alle aktuellen SAs an. Suchen Sie nach verschlüsselten und entschlüsselten Paketen auf dem SA, die den VPN-Client-Datenverkehr definieren.

Versuchen Sie, vom Client aus einen Ping zu senden oder eine öffentliche IP-Adresse anzuzeigen (z. B. www.cisco.com).

**Hinweis:** Die interne Schnittstelle des PIX kann nur dann für die Erstellung eines Tunnels gepingt werden, wenn der <u>Befehl Management-Access im globalen Bestätigungsmodus konfiguriert ist.</u>

management-access inside

#### **VPN-Client-Verifizierung**

Führen Sie diese Schritte aus, um den VPN-Client zu überprüfen.

- 1. Klicken Sie mit der rechten Maustaste auf das im Systembereich angezeigte VPN Client-Sperrsymbol nach erfolgreicher Verbindung, und wählen Sie die Option für **Statistiken** zum Anzeigen von Verschlüsselungen und Entschlüsseln aus.
- 2. Klicken Sie auf die Registerkarte Route Details (Routendetails), um die Liste "Kein Split-Tunnel" zu überprüfen, die von der Appliance weitergeleitet wurde.

## **Fehlerbehebung**

**Hinweis:** Weitere Informationen zur Fehlerbehebung bei VPN-Problemen finden Sie unter <u>VPN-</u> <u>Fehlerbehebungslösungen</u>.

## Zugehörige Informationen

- Erweiterte Spoke-to-Client-VPN-Konfiguration Beispiel für PIX Security Appliance Version 7.0
- <u>Cisco VPN-Client</u>
- IPsec-Aushandlung/IKE-Protokolle
- <u>Cisco PIX Firewall-Software</u>
- <u>Cisco Secure PIX Firewall Befehlsreferenzen</u>
- Problemhinweise zu Sicherheitsprodukten (einschließlich PIX)
- Hair Pinning auf Cisco ASA
- Anforderungen für Kommentare (RFCs)
- Technischer Support und Dokumentation Cisco Systems